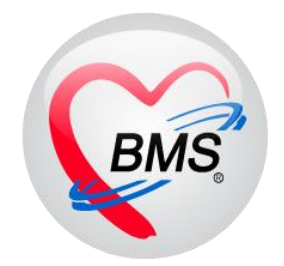

# คู่มือการใช้งาน โปรแกรม BMS HOSxP XE

# ระบบงาน ทันตกรรม

โรงพยาบาลพุนพิน จังหวัดสุราษฎร์ธานี

บริษัท บางกอก เมดิคอล ซอฟต์แวร์ จำกัด

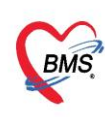

บริษัท บางกอก เมดิคอล ซอฟต์แวร์ จำกัด (สำนักงานใหญ่) BMS เลขที่ 2 ขั้น 2 ช.สุขสวัสดิ์ 33 แขวง/เขต ราษฎร์บูรณะ กรุ้งเทพมหานคร โทรศัพท์ 0-2427-9991 โทรสาร 0-2873-0292 เลขที่ประจำตัวผู้เสียภาษี 0105548152334

การเข้าหน้าจอระบบงาน Dental ไปที่เมนู Dental เลือก Dental workbench

| Appl                | ication OPE            | Registry      | Nurse D               | octor  | Dental | Dispensary | Back Office | Tools |
|---------------------|------------------------|---------------|-----------------------|--------|--------|------------|-------------|-------|
| 8                   |                        | R             | R                     | R      |        |            |             |       |
| Dental<br>Workbench | Dental CAD<br>Template | Dental<br>Lab | Dental Lab<br>Approve | ส      |        |            |             |       |
| Dental              | Dental                 | Dental        | Dental                | Dental |        |            |             |       |

# 1.การเรียกข้อมูลคนไข้เพื่อลงข้อมูลการให้บริการ

| 📀 DoctorWorkBenchQueueForm 🗵         |                     |                           |
|--------------------------------------|---------------------|---------------------------|
| รายชื่อผู้ป่วยรอดรวจ 🛛 🙆 Task•       | วันที่ 5/6/2560 🖃 🤇 | 2 1                       |
| กลับบ้าน∶พงษ์พัฒน์ ภาณุทัต(BMS), นาย |                     |                           |
| ด้นหา                                | ใส่หมายเลข Q        | ของ <sub>อ้อ</sub> Filter |
| HN 🕖 Q                               | 💦 คนไข้ และกด E     | inter มี วันที่ 5/6/2560  |
| ผู้รอดิวทรวจ                         |                     | ลำดับ ลำดับรับ: HN        |

2.การลงข้อมูลซักประวัติ สัญญาณชีพ อาการสำคัญ

| รายชื่อผู้ป่วยที่ตรวจแล้ว 🧵 | <u>บันทึกข้ะ</u>                           | <b>นดกรรม</b><br>เขกรรม การท | กดที่แท็บ                       | र्तेंs Lab ▼<br>Consult Note | สั่งX-Ray Task ▾<br>การแพ้ยา โรรเเรื้อรัง ย่าตัด การ | 🎦 บันทึก [F9] 🛛 🗙 ปิด            |                          |  |  |  |  |
|-----------------------------|--------------------------------------------|------------------------------|---------------------------------|------------------------------|------------------------------------------------------|----------------------------------|--------------------------|--|--|--|--|
| 👥 รายชื่อผู้ป่วย Consult    | รายชื่อสู้ป่วย Consult สัญญาณชีพ [Ctrl+F1] |                              |                                 | i"                           |                                                      |                                  |                          |  |  |  |  |
| 🔋 นายาเคสอบ ระบบ [1]        | ประวัติ [(                                 | น้ำหนัก                      | 50 ส่วนสู                       | N 156                        | อุณหภูมิ 37 รอบเอว                                   | เส้นรอบศรีษะ                     |                          |  |  |  |  |
|                             | Vital Sig                                  | อัตราเต้นชีพจร               | 90                              | C Req                        | RR. 90 O2Sat                                         | 3 - Jan Sal                      | ข้อมูล Vital Sign        |  |  |  |  |
|                             | ช่วยเหลืออื่นๆ                             | ความดันโลหิด                 | 80 / 20                         | 👌 การวัด แขนขวา              | - BMI 20.55 BSA                                      | 💭 🗖 ทั้งครรภ์                    | oogn maroisii            |  |  |  |  |
| ( เลือกแท็บ "สัญญ           | าณ งภาวะซึมเศร้า                           | G                            | 0 ¢ P 0 ¢                       | A 0 🇯 ອາຍຸນຸທສ               | คนสุดท้าย 0 🗘 ปี 0 🗘 เล่                             | ด้อน 0 🗘 วัน LMP 🔶               |                          |  |  |  |  |
| สี่จม"                      | ัดกรองอื่นๆ                                | การแพ้ยา                     | มีประวัติแพ้ยาแล้ว 👻            | การสูบบุหรี่ ไม่เคยสูบ       | - การคืมสุรา                                         | ไม่ตื่ม - สภาพ รถน               | อน - ความเร่งด่วน ปกติ - |  |  |  |  |
| NO.                         | ป้องกันโรค                                 | ล้ำดับ วันที่                | เวลา ผู้                        | วัด                          | Temperatur Sy                                        | stolic Diastolic ด้ำแหน่งวัด     | RR Pulse 02 Sat ବୃକର୍ବ   |  |  |  |  |
|                             | งานจิตเวช                                  | ₩ *                          | ** + - * * * *                  | ***                          |                                                      |                                  |                          |  |  |  |  |
|                             | งานส่งเสริมสุขภาพ                          | อาการสำคัญ                   |                                 |                              |                                                      |                                  |                          |  |  |  |  |
|                             | ARV Clinic                                 |                              |                                 |                              |                                                      |                                  |                          |  |  |  |  |
|                             | โรคเรื้อรัง                                |                              |                                 |                              | sesectori 0 -                                        |                                  | TCC MD CC                |  |  |  |  |
|                             | การแพ้อาหาร                                | ล้ำดับ อาการ                 | รสำคัญ                          |                              | ระยะเวลาที่เป็น หน่วย                                | เจ้าหน้าที่                      | วันที่/เวลา บันทึก       |  |  |  |  |
| Section                     | Vaccine                                    | >1 <sup>ปวตร</sup> ั         |                                 |                              | ลงข้อมูล                                             | รัตนาพร<br>เจ้าหน้าที่(BMS),น.ส. | 1/10/2560 10:20:16       |  |  |  |  |
| 📑 ข้อมูลทั่วไป              | Focus Charting                             |                              |                                 |                              | จาการสำคัญ                                           |                                  |                          |  |  |  |  |
| 🎦 การซักประวัติ [F1]        |                                            |                              |                                 |                              |                                                      |                                  |                          |  |  |  |  |
| 🎅 การวินิจฉัย (F3)          |                                            | ***                          | (( ( ) → ) ) + - × √ × α + '+ ∓ |                              |                                                      |                                  |                          |  |  |  |  |
| • 🤆 พัฒยการ (F4)            |                                            |                              |                                 |                              |                                                      |                                  |                          |  |  |  |  |

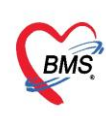

บริษัท บางกอก เมดิคอล ซอฟต์แวร์ จำกัด (สำนักงานใหญ่) Iaขที่ 2 ชั้น 2 ซ.สุขสวัสดิ์ 33 แขวง/เขต ราษฎร์บูรณะ กรุงเทพมหานคร โทรศัพท์ 0-2427-9991 โทรสาร 0-2873-0292 เลขที่ประจำตัวผู้เสียภาษี 0105548152334

# 3. การลงข้อมูลประวัติผู้ป่วย

| ระชร์อยู่ป่วยที่ครรรมด้ว<br>มันทึกข้อมู<br>การชัดผู้ป่วย Consult<br>สอดการสิน (Crit+F1) m                                                                         | กรรม มา (มา การมีกประวัติ" (มัง Lab - มีมา การแล้วรัง แก่สัด การให้สาแนะนำ                          |  |
|----------------------------------------------------------------------------------------------------|----------------------------------------------------------------------------------------------------|--|
| งามหาสอม ระบบ [1]<br>งามหาสอม ระบบ [1]<br>งาระหัส [Ctrl+F2]<br>งาระหัส<br>เสือกแห้บ<br>"ประวัติ"<br>เสือกแห็บ<br>เรื่องหน้า<br>เสือกแห้บ<br>มาระวัติ"<br>เสืองกเห | รวส<br>FHE EMH EN ROS Active Problem<br>ที่ที่นั้น เม่มกำลัน อมกำกัน<br>test<br>ถึงข้อมูล HPI คนไข้ |  |
| โรคเรื้อรัง                                                                                                    |                                                                                                    |  |

#### 4. การลงข้อมูลหัตถการห้องทันตกรรม

| รายชื่อผู้ป่วยที่ตรวจแล้ว                                                                             | บันทึกข้อมูลห้องทันดกรรม ใบวับของแพทย์ EMR สิ่งLab 🗸 สิ่งX-Ray Task 🗸 🎦 บันทึก [F9] 🛛 ปัต                                                                         |
|----------------------------------------------------------------------------------------------------|----------------------------------------------------------------------------------------------------|
| รายชื่อผู้ป่วย Consult                                                                                | ทรทำหัดการ<br>แสนกรรัดรา รายการหัดการ คลิกแท็บ "รายการหัตถการ"                                                                                                    |
| 🔰 นายทดสอบ ระบบ [1]                                                                                   | 📲 เพิ่มทัดการ 🕺 แม้ไขพัดการ รัมเข้าห้องวันที่/เวลา - ออกจากห้องวันที่/เวลา -                                                                                      |
| Section<br>feagants1ul<br>nrsăndustă [F1]<br>nrstăsăe [F3]<br>feanre [F4]<br>alen [F5]<br>langre Scan | รัทสัน รถัสสัน จำนวนช้าน จำนวนช้าน จำนวนช้าน จำนวนช้าน จำนวนช้าน จำนวนช้าน จำนวนช้าน จำนวนช้าน จำนวนราก จำนวนตลองราก จ<br>กดเป็นเพิ่มหัตถการ<br>กดเลือก "หัตถการ" |

| 😸 HOSxPD   | entalO | perationEntry      | Form           |                    |                               |                      |                     |                          |            | - = x                                                                           |
|------------|--------|--------------------|----------------|--------------------|-------------------------------|----------------------|---------------------|--------------------------|------------|---------------------------------------------------------------------------------|
| บันทึกหัด  | าถกา   | รทันดกรรม          | DN ·           |                    |                               |                      |                     |                          |            | 🖸 Log                                                                           |
| <u></u>    | ริการ  |                    |                |                    |                               |                      |                     |                          |            |                                                                                 |
| HN         | 0000   | 006                | ชื่อ มว        | 1140301 52101      |                               | สีพธิ ช่วง           | ระเริ่มแลง          |                          |            |                                                                                 |
|            | 0000   | 000                |                | ยทศตยา 1-111       |                               |                      | ะเงนเยง             |                          |            |                                                                                 |
| พัตถการ    |        |                    |                |                    |                               |                      |                     |                          | ฐปการ      | ลักษา                                                                           |
| หัตุถการ   |        |                    |                |                    |                               |                      | ์ เพิ่มหัตถ         | าการที่ทำ 📙              |            | เพิ่ม 🧷 แก้ไข                                                                   |
| เป็นการรั  | กษาของ | แผน                |                |                    |                               |                      |                     | ) -                      | รายกา      | รฐป                                                                             |
| ชื่อหัตถกา | าร อุ  | ดฟันด้วย Com       | posit resin >• | =4 ด้าน ฟันหน้าแท้ |                               |                      |                     | 🔹 🔲 ค้นหาหัตุถูการ       | ล้ำตับ     | ม แพทย์ วันที่ / เวลา                                                           |
| ผู้ทำหัดถ  | การ น  | เายกานต์ โอฬาร     | รัตน์มณี       |                    | 👻 เวลาเริ่ม                   | 1/10/2560 10:34:2    | 0 👻 เวลาเสร็จ 1     | /10/2560 10:56:19 🔷 👻    | > 1        | 1/10/256010                                                                     |
| ผู้ช่วย    | น      | เ.ส.ชุติมา ธีระศัก | າທີ່ສຸກຸລນັຍ   |                    | <ul> <li>ค่าบริการ</li> </ul> | 950.00 1             | าท                  |                          |            |                                                                                 |
| ICD10      | K      | (040               | 🔲 ต้นหา        | Pulpitis           |                               |                      |                     |                          |            |                                                                                 |
| ICD9       |        |                    | 🔲 ด้นหา        |                    |                               |                      |                     |                          | 144 44     | $\leftrightarrow \rightarrow \rightarrow + - + \checkmark \times 2 \ast ' \ast$ |
| จ้านว      | นซี่   | 2 🗂 ด้าน           | 0 1 ราก        | 0 ា คลองราก 0 ป    | ชิ้น 0 🔶                      | จดให้บริการ ห้องตรวจ | ทันทกรรม            | - 🛛 ดันทา                |            |                                                                                 |
| Treatmer   | nt Det | ails Tomata        | ta New         | line               |                               |                      |                     |                          | - 1        |                                                                                 |
| 12,14      |        | and li empla       |                | Line               |                               |                      |                     |                          | 8          |                                                                                 |
|            |        |                    |                |                    |                               |                      |                     |                          |            |                                                                                 |
|            |        |                    |                |                    |                               |                      |                     | ~                        | 9 <u>9</u> |                                                                                 |
| Area ăsia  | าย     |                    |                |                    |                               |                      |                     |                          | 81         |                                                                                 |
| Area       |        |                    |                |                    |                               |                      |                     |                          |            |                                                                                 |
| ล้นหา      |        |                    |                | 🕒 ti               | 31                            |                      | ເໜື່າ⊔∆rວລ          | พี่ทำหัตกการ             | 1112       |                                                                                 |
| No. Co     | nde    | Ext                | ชื่อ Area      | ICD10              | EM Operatiu ICE               | oftion N             | ina nica            |                          | 81         |                                                                                 |
| > 1 12     | 2      |                    | #12            | 23871              | 34 Re                         | sin-based composi    | te tour or more sur | taces or involving incls |            | M                                                                               |
| 2 14       | 1      | <b>(11)</b>        | #14            | 23871              | 34 Re                         | sin-based composi    | te four or m        |                          |            |                                                                                 |
| *** ** *   | • •• • | » + -              | · × ~ * '*     | <b>₽</b>           |                               |                      | กด                  | เป่ม 📃 🕗 บันที           | n          |                                                                                 |
|            | _      |                    |                |                    |                               |                      |                     | 9                        |            |                                                                                 |
| 🗾 🐻 ລນ     |        |                    |                |                    |                               |                      |                     |                          |            | 🥝 บันทึก 🛛 ปิด                                                                  |

เอกสารฉบับนี้จัดทำขึ้นสำหรับโรงพยาบาลพุนพิน จังหวัดสุราษฎร์ธานี เท่านั้น ห้ามเผยแพร่โดยมิได้รับอนุญาต [2]

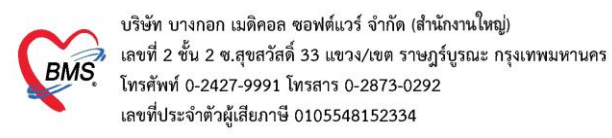

# 5.เพิ่มผู้ช่วยทำหัตถการทันตกรรม

| 🚸 HOSxPDenta                 | IOperationEntryF   | Form                            |                             |                | - = x                     |
|------------------------------|--------------------|---------------------------------|-----------------------------|----------------|---------------------------|
| บันทึกหัดถก                  | ารทันดกรรม         | DN —                            |                             |                | C Log                     |
| ข้อมูลผู้รับบริการ           |                    |                                 |                             |                |                           |
| HN 000                       | 00006              | ชื่อ นายทดสอบ ระบบ              | สิทธิ ชำระเงินเอง           |                |                           |
| หัตถการ                      |                    |                                 |                             |                | รูปการรักษา               |
| หัดถการ                      |                    |                                 |                             |                | 🕒 เพิ่ม 🧷 แก้ไข           |
| เป็นการรักษาข                | องแผน              |                                 |                             | -              | รายการรูป                 |
| ชื่อหัดถการ                  | อุคฟินด้วย Comp    | posit resin >=4 ด้าน ฟันหน้าแท้ | เพม <u>ผู้ชวยทา</u> หตุถการ | 🔟 ค้นหาหัตถการ | ลำดับ แพทย์ วันที่ / เวลา |
| ผู้ทำหัตลการ                 | นายกานต์ โอฬารรั   | ์ตน์มณี                         |                             | 560 10:56:19 🕞 | > 1  1/10/2560 10         |
| ผู้ช่วย                      | น.ส.ชุติมา ธีระศัก | ดิ์สกุลชัย                      | - ค่ามริการ 950.00 บาท      |                |                           |
| ICD10                        | K040               | 🔲 ค้นทา 🌝 HOSxPDentalOperationH | elperEntryForm – 🗖 🗙        |                |                           |
| ICD9                         |                    | ทั้นทา<br>ข้อมูลผู้ช่วยเหลือ    | Grad With With Colog        |                | mm 0 50 100 150 200       |
| จำนวน ชื่                    | 2 🛟 ด้าน           | 0 🗘 ร ผู้ช่วยเหลือ              | คียชื่อผู้ช่วย เข้าไป       | - 🭳 กั้นหา     | •                         |
| Treatment D                  | etails Templat     | te 🗆 Ne                         |                             |                |                           |
| 12,14                        |                    | ผู้ช่วย น.ส.นภาพร               | ลุขประเสริฐ                 | <u>^</u>       |                           |
|                              |                    | หมายเหตุ                        |                             | L L            |                           |
| Area ยัช่วย                  |                    |                                 |                             |                |                           |
|                              |                    |                                 |                             |                |                           |
| - CHN                        |                    |                                 |                             |                |                           |
| ลำดีบ ผู้ช่วย<br>> 1 น.ส.ทิว | กว้าน์ แอมโคก      |                                 | กดปุ่ม "บันทึก"             |                |                           |
|                              | /                  |                                 |                             |                |                           |
|                              | บุม เพม            | 🗖 ລນ                            | 🚺 🎦 บันทึก 🛛 🕅 ปัต          |                |                           |
| 44 44 4 > >>                 | ₩ + - + ✓          | X @ * '                         |                             | ×              |                           |
| 📴 ลบ                         |                    |                                 |                             |                | 🔗 มันทึก 🛛 ปัต            |

#### 6.การคีย์ยา/ค่าบริการ/เวชภัณฑ์มิใช่ยา

| 🐰 รายชื่อผู้ป่วยที่ทรวจแล้ว                          | บันทึกข้อมูลห้องทันดกรรม ไปรับรองแพทซ์ FMR ตั้งLab - ตั้งX-Ray Task - 🗅 มันก็ก (F9) 🔯 มีต                                               |
|------------------------------------------------------|----------------------------------------------------------------------------------------------------|
| 📑 รายชื่อผู้ป่วย Consult                             | mrāšen (2)                                                                                                    |
| 2 มายาตสอบ ระบบ [1]                                  | ชื่อยา/ล่าบริการ WD [Ctrl+W] 🛙 Mode 2 🚺 ร้านวน หน่วยบรรจุ วิธีใช้ Dose หน่วย ความมี่ เวลา ราคา ใช้สำหรับ 💽 Log 🗆 ช่อน                   |
|                                                      | Paracetamol 325 mg นัด 1 นัด PRN - 1 นัด E4-6 - WM - 0.50                                                                               |
|                                                      | ฉลากร่วย ลดไข้ บรุณาาปวด                                                                                                    |
|                                                      | รุคมันทึก 993 กลับบ้าน คยขอมูลยาหรอเวชภณฑร่วมเบลงคา - 🗈 All 👝 เริ่มชาที่ 🦉 เมืองและการแล้งน                                             |
|                                                      | บริการอื่น ๆและระบุจำนวน                                                                                                    |
|                                                      | "PARA-AMINOSALICYLATE SODIUM = ผืนต้น"                                                                                                  |
|                                                      | สำคับ ยืนขั้น FL P จุดบันกึก ชื่อรายการ วิธีได้ จำนวน ราคา 🗸                                                                            |
|                                                      | >1 อาง ชียยิน<br>1 80.00 80.00                                                                                                    |
|                                                      |                                                                                                    |
| Section                                              |                                                                                                    |
| 📑 ข้อมูลทั่วไป                                       |                                                                                                    |
| 📔 การซักประวัติ (F1)                                 |                                                                                                    |
| การวินิจฉัย [F3]                                     | ไปที่แท็บการสั่งยา                                                                                                    |
| <ul> <li>พิตอการ (F4)</li> <li>สังยา (F5)</li> </ul> |                                                                                                    |
| เอกสาร Scan                                          |                                                                                                    |
| Cardina .                                            |                                                                                                    |
| Section                                              |                                                                                                    |
| ``                                                   | หมวด None selected - แสดะสองารรชการที่สื่ง กำหนดร้านรมชาสำหรับ 0 🗧 รัน 🕐 Set 🛛 Auto Di Check 90 🗧 รัน                                   |
| Single Tab New window mode                           | ED <u>0.00</u> NED <u>0.00</u> อื่นๆ 80.00 เมิกได้ <u>0.00</u> เมิกไม่ได้ 80.00 ลูกหนี้ <u>0.00</u> ส่วนดด <u>0.00</u> รวม <u>80.00</u> |

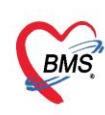

บริษัท บางกอก เมดิคอล ซอฟต์แวร์ จำกัด (สำนักงานใหญ่) BMS เลขที่ 2 ชั้น 2 ซ.สุขสวัสดิ์ 33 แขวง/เขต ราษฎร์บูรณะ กรุงเทพมหานคร เลขที่ 2 ชั้น 2 ซ.สุขสวัสดิ์ 33 แขวง/เขต ราษฎร์บูรณะ กรุงเทพมหานคร โทรศัพท์ 0-2427-9991 โทรสาร 0-2873-0292 เลขที่ประจำตัวผู้เสียภาษี 0105548152334

# 7. การบันทึกข้อมูลการนัดหมายและการพิมพ์ใบนัด

| 🥂 รายชื่อผู้ป่วยที่ทรวจแล้ว | ี่ <b>บันทึกข้อมูลห้องทันดกรรม</b> ใบรับของแพทย์ EMR สิ่ง Lab ▼ สิ่ง X-Ray Task ▼ 🗗 บันทึก [F9]                | 🗙 ปิต             |
|-----------------------------|----------------------------------------------------------------------------------------------------|-------------------|
| รายชื่อผู้ป่วย Consult      | การอักประวัติ ประวัติกันตกรรม การตรวจร่างกาย การนัดหมาย Consult Note การแน้นา โระเนร็ดรัง ได้อัด การให้ดำแนะนำ |                   |
| 🤰 นายาเคลอบ ระบบ [1]        | เริ่มรายการนัด แก้โขการนัด เรียงสำคับที่ กดแท็บการนัดหมาย                                                      |                   |
|                             | ลำดับ มาตามนัด                                                                                                 | ห้องครวจ          |
| Section                     | 1 6 นี้มีการรม                                                                                                 | จุดซักประวัติทันเ |
| 📑 ข้อมูลทั่วไป              |                                                                                                    |                   |
| 🎽 การซักประวัติ (F1)        |                                                                                                    |                   |
| 🂈 การวินิจฉัย (F3)          | กดปุ่น 🕂 เช่นรายการนัด                                                                                         |                   |
| 💞 ทัตถการ [F4]              | TIN QA                                                                                                    |                   |
| 🍝 สั่งยา (F5)               |                                                                                                    |                   |
| 📑 เอกสาร Scan               |                                                                                                    |                   |
|                             |                                                                                                    |                   |
| Section                     |                                                                                                    |                   |
| ~                           |                                                                                                    |                   |
|                             |                                                                                                    |                   |
| Single Tab                  |                                                                                                    |                   |
| U New window mode           |                                                                                                    |                   |

| 😸 HOSxP/      | AppointmentEntry             | Form           |                                               |               |                  |                |                     |                  |                 |                        |                      | - = x         |
|---------------|------------------------------|----------------|-----------------------------------------------|---------------|------------------|----------------|---------------------|------------------|-----------------|------------------------|----------------------|---------------|
| ข้อมูลก       | ารนัดหมาย                    |                |                                               |               |                  |                |                     |                  |                 |                        |                      | C Log         |
| ข้อมูลผู้รับเ | บริการ                       |                |                                               |               |                  |                |                     |                  |                 |                        |                      |               |
| คำนำหน้า      | นาย 🔹                        | ชื่อ           | าเคล่อบ                                       | นามสกุล       | ຈະນນ             |                | เพศ                 | ชาย 👻            |                 | 1                      | 🧕 สังกัด พนง         | .ไม่ระบุฝ่าย  |
| วันเกิด       | 27/8/2531 🕞                  | อายุ           | 29 ปี 1 เดือน 5 วัน                           | หมู่เลือด     | 0 -              | บัครปชช.       | 01069753            | 710570           | 6.2             |                        |                      |               |
| แพ้ยา         | PARA-AMINOS                  | PMH            | ป โรคประจำตัว                                 |               |                  | โรคเรื้อรัง    |                     |                  | 12              |                        | นัดครั้งหน้า [84 วัเ | u] 24 ธันราศ  |
| HN            | 0000006                      | โทร            | ศัพท์ 0896669999                              | มือถือ        | 089756134        | 8              | สีผิว               |                  |                 | $\sim$                 |                      |               |
| บ้านเลขที่    | 138 หมู่ที่                  | 1              | ถนน ศรีโสธร                                   | ต่ำบล         | ฑ.หน้าเมือง อ    | .เมืองฉะเชิงเา | ารา จ.ฉะเชิง        | มหารา            | สัญชาติ ไทย     |                        |                      |               |
| วันที่มา      | 1/10/2560 🔹                  | เวลา           | 10:01 🌻 ສຶກອີ ນຳສະ                            | เงินเอง       |                  |                | ส่งต่อา             | ห้อง ห้องแพร     | าย์แผนไทย       |                        | 🔹 🔲 ความเร่ง         | เด่วน ปกติ    |
| แผนก          | อื่นๆ                        |                | การมา มาเอง (ห้องบัด                          | 15)           |                  |                | น้ำเ                | หนัก             | ส่วนสูง         | BMI                    | Temp.                | BP            |
| การนัดหม      | าย                           |                |                                               |               |                  |                | 24 <b>ธ</b> ัน:     | วาคม 2560:       | อาทิตย์ วันทยุเ | ล : 24 <del>ธ</del> ัน | วาคม 2560 : อาที     | ໂຫຍ໌ [84 ວັນ] |
| วันที่มัด     | 24/12/2560                   | 0 *            |                                               | - 100a        | - *              | N-80           | * 5.                | 10:15            |                 | งัดไว้แล้ว             | . 0                  |               |
| J111110       | 24/12/2000                   | . · ·          |                                               | 🚺 มร์ไม่ห     | - D#             | 00.00          | - 61J               | 10.15            |                 | 1001 6 3060 3          | , 0                  |               |
| แพทย์         | น.ส.จินตนา ริตนสิน           | ΰį             | •                                             | แผนก า        | านจากรรม         |                |                     |                  | 🥝 เลือน         | ลงข้อง                 | แลการบัดเ            | สมาย          |
| คลินิก        | ทันตกรรม                     |                | •                                             | ห้องทรวจ รุ   | ดซักประวัติทัน   | เทกรรม         |                     |                  |                 |                        |                      |               |
| เหตุที่นัด    | ดิดตามอาการ                  |                |                                               |               |                  | ฑิตต่อ         | ที จุดที่นัด        |                  |                 | -                      |                      |               |
| หมายเหตุ      |                              |                |                                               | เพิ่ม         | ลบ               | ผู้บันเ        | า๊ก รั <b>ท</b> นาพ | เร เจ้าหน้าที่(B | IMS),น.ส.       |                        | -                    |               |
|               | ถอนฟัน                       |                |                                               |               | Ţ.               | ประเภ          | n<br>1/10           | 20017 11.00      |                 |                        | <b>•</b>             |               |
| -             |                              |                |                                               |               |                  |                | 1710,               | /2017 11:08:     | :50             |                        |                      |               |
| รายการอน      | 9<br>                        |                |                                               | ei            | ก                | เรณีต้อง       | ลงการ               | เปฏิบัติตั       | ้วหรือมี        |                        |                      |               |
| 🧧 การปรู      | ุบิดีด้ว ⊡ งดนาเ<br>□ งดน้ำแ | เละอา<br>เละอา | หาร 6-8 ชวเมง (หลงเ<br>หาร 10-12 ชั่วโมง (หลั | ทยงคน) 💷      | การเ<br>พักฝ     |                |                     |                  |                 | นพบแห<br>เรงตาม        | พทย<br>แวลานัด       |               |
|               | 🗈 🗖 กรุณาเ                   | ้ำใบเ่         | นัดมาด้วย                                     |               | น้าย             | 1.1384 1       | ab n                | วย <u></u>       | iy สาง          | รียน ส                 | มุดงาน/การ           | าาด้วย        |
| 🐨 X++         | <sup>tay</sup> 🔲 กรุณาข      | ้ำบัต          | ร รพบัตรรับรองสิท                             |               | <b>รดน์</b><br>* | หเ             | เ้าลงใน             | เบริเวณ์         | á<br>L          | มพูมา                  | ด้วย                 |               |
| นคหล          | ายวน 	□ เบรดน<br>            | เายาเ<br>ทานร  | ดมททานเซอยูมาดว<br>เวหารก่อนมาฝังเข็ม ไม      | Harren 122    | งดนา<br>กรณานำยา | ทเหลอทง        | หมดมาด              | วยเนวนนด         | _ เลอนนั้       | ุ∕อกบระว<br>∍โทร 09₄   | ดทุกรา<br>4-437-     | ะนาม          |
| Set           | - ติ๊กพิมา                   | ผ้ใบ           | นัด                                           |               |                  |                |                     |                  |                 |                        | 'l                   | , , ,         |
| 601001        | 1001                         |                | ใช้เวลานัตอัตโนมัต                            | เริ่มเวลา 00: | 00 🗘 ระยร        | ะเวลา 0 🗧      | นาที                |                  | 🔽 I.S.          | _                      | บุม บนทก             | ไม่จำค่า      |
| 8             | ยกเลิกนัด                    | ∨<br>⊽ (พิมา   | ฟโมนัต HP LaserJet                            | Profession    | al P1102 (C      | opy 1)         | •                   |                  | ເຊິ່ງ ສ່າງ SMS  | Gแจ้งนัด               | 🕒 บันทึก             | 🗙 ปิด         |

8. การบันทึกข้อมูลการ Refer

เอกสารฉบับนี้จัดทำขึ้นสำหรับโรงพยาบาลพุนพิน จังหวัดสุราษฎร์ธานี เท่านั้น ห้ามเผยแพร่โดยมิได้รับอนุญาต [ 4 ]

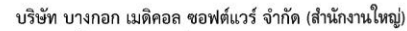

เลขที่ 2 ชั้น 2 ซ.สุขสวัสดิ์ 33 แขวง/เขต ราษฎร์บูรณะ กรุงเทพมหานคร โทรศัพท์ 0-2427-9991 โทรสาร 0-2873-0292 เลขที่ประจำตัวผ้เสียภาษี 0105548152334 BMS

|   | เสขทบระจาหางผู            | ใช่อน เด กา               | 05548152554             |           |                    |           |                   |                  |                 |           |
|---|---------------------------|---------------------------|-------------------------|-----------|--------------------|-----------|-------------------|------------------|-----------------|-----------|
| 8 | รายชื่อผู้ป่วยที่ทรวจแล้ว | บันทึกไ                   | ข้อมูลห้องทันดก         | รรม ใบ    | มรับรองแพทย์       | EMR       | is Lab 👻 🕺 ສິ່ງ 🗸 | K-Ray            | ask 🔹 🚺         | 🖹 บันทึก  |
| 1 | รายชื่อผู้ป่วย Consult    | การซักประ                 | :วัติ ่ ประวัติทันตกรรม | การพรวจร่ | ร่างกาย การนัดหมาย | การส่งตัว | nsult Note การม   | พ้ยา โรคเรื้อรัง | ง ผ่าตัด การให้ | เด้าแนะนำ |
| 2 | นายทดสอบ ระบบ [1]         | Task<br>🗣 บัน<br>ประวัติก | ทึกส่งทัว               | การส่งทัว |                    | -0        |                   |                  |                 |           |
|   |                           | ลำดับ                     | ประเภท                  | ที่ส่งท่อ | Online ID          | HN        | วันที่ส่งตัว      | เวลาส่งทัว       | วันที่หมดอายุ   | วันที่มา  |
|   | "บันทึ                    | กดปุ่ม<br>กการส่ง         | งตัว"                   |           |                    |           |                   |                  |                 |           |

| e HOSxPReferOutEntryFor | m                  |                          |                       |                      |                         |              |                                    |                         | - = x          |
|-------------------------|--------------------|--------------------------|-----------------------|----------------------|-------------------------|--------------|------------------------------------|-------------------------|----------------|
| 🤼 ข้อมูลการส่งด่อย่     | ผู้ป่วย ไปยังสถ    | านบริการอื่น             |                       |                      |                         |              |                                    |                         |                |
| ข้อมูลเวชระเบียน        |                    |                          |                       |                      |                         |              |                                    |                         |                |
| ดำนำหน้า                |                    |                          |                       |                      |                         |              | 💽 ลังกัด                           |                         |                |
| วันเกิด                 |                    |                          |                       |                      |                         |              |                                    |                         |                |
| แพ้ยา                   |                    |                          |                       |                      |                         |              | นัดครั้งหน้า <mark>[1 วัน</mark> ] | 6 <b>ม</b> ิถุนายน 2560 | 08:01          |
| HN                      |                    |                          |                       |                      |                         |              | [2 วัน] [3 วัน] [4 วัน             | ı] [5 วัน] [6 วัน] [1   | 7 วัน] [8 วัน] |
| บ้านเลขที่              |                    |                          |                       |                      | 1000                    |              |                                    |                         |                |
| วันที่มา 5/6/2560 -     | เวลา 08:00         | 🗘 สิทธิ บัตรทอง 30       | บาท (โรงพยาบาลสุริน   | ทร์) ส่งท่อ          | ห้อง ห้องยา OPD ชั้น 1  |              |                                    | 👻 🔲 ความเร่ง            | ด่วน           |
| แผนก อื่นๆ              | การม               | า นัดมา                  |                       |                      | นัก 45 ส่วนสูง 15       | 0 BMI        | 20 Temp. 37.2                      | BP 120 /                | 80 PR          |
| ข้อมูลการส่งทัว         |                    |                          | ลงขอมูลก              | าารสงดว              |                         |              |                                    |                         |                |
| การส่งตัว               | การส่งตัวรับบริการ | สถานพยาบาลอื่น           |                       |                      |                         |              |                                    |                         |                |
| การษักประวัติ           | 41.1               |                          |                       |                      |                         |              |                                    |                         |                |
| การรักษาเบื้องคัน       | เลขทสงทอ           | 49/60 0                  | อกไหม วนทสง 5/1       | 6/2560               | an 17:29 Ç L            | ] พยาบาล H   | keter 🔲 🕯 Ambul                    | ance                    |                |
| การวินิจฉัย/หัตถการ     | ส่งต่อไปที         | 10686 10686              | : รพท. รพท.พระนิงเกลี | in<br>               | - 🔲 คัน เลขทะ           | ะเบียน Onlir | ne                                 | 🛃 ขึ้นทะเบียน           | -              |
| ผลตรวจทางห้องปฏิบัติการ | เหตุผลการส่งตัว    | รับไว้รักษาต่อ           |                       | การวินิจฉัยโรคขันต้น |                         |              |                                    |                         |                |
|                         | การวินิจฉัยหลัก    |                          | 🗖 กัน                 |                      |                         |              |                                    |                         |                |
|                         | แพทย์ผู้ส่ง        | ษ์พัฒน์ ภาณุทัค(BMS),    | นาย 👻 🗊 ค้น           | จุคล่งต่อ            | ER                      |              |                                    | -                       |                |
|                         | ห้องทรวจ           | กลับบ้าน                 |                       | 👻 ส่งทั่วเพื่อ       |                         |              |                                    | ~                       |                |
|                         | สภาพผู้ป่วย        |                          |                       |                      |                         |              |                                    | *                       |                |
| สือสิงหนึ่งอ            | ria and a          | ผู้ป่วยอุบัติเหตุ (Traum | 3)                    | - สาเหตุ             | วินิจฉัย ชัณสูตร/ส่งต่อ |              | ົກ໑                                | ปม "บันที               | ก"             |
| ดกพมพเอ                 | กสาร               |                          |                       | Level of acuity      | I : Unstable            |              |                                    |                         | <u></u> ]]     |
|                         |                    |                          |                       |                      |                         |              | A                                  |                         |                |
| 🛛 🛛 ยกเลิกกา 4          | 🗹 พิมพ์เอกสาร      |                          |                       |                      |                         |              | 5                                  | 🕒 บันทึก                | 🗙 ปิด          |

เอกสารฉบับนี้จัดทำขึ้นสำหรับโรงพยาบาลพุนพิน จังหวัดสุราษฎร์ธานี เท่านั้น ห้ามเผยแพร่โดยมิได้รับอนุญาต [ 5 ]

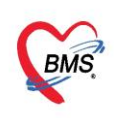

บริษัท บางกอก เมติคอล ซอฟต์แวร์ จำกัด (สำนักงานใหญ่) เลขที่ 2 ขั้น 2 ซ.สุขสวัสดิ์ 33 แขวง/เขต ราษฎร์บูรณะ กรุงเทพมหานคร โทรศัพท์ 0-2427-9991 โทรสาร 0-2873-0292 เลขที่ประจำตัวผู้เสียภาษี 0105548152334

#### 9. การสั่งและพิมพ์ใบรายงานผล Lab

#### 9.1 การสั่ง Lab

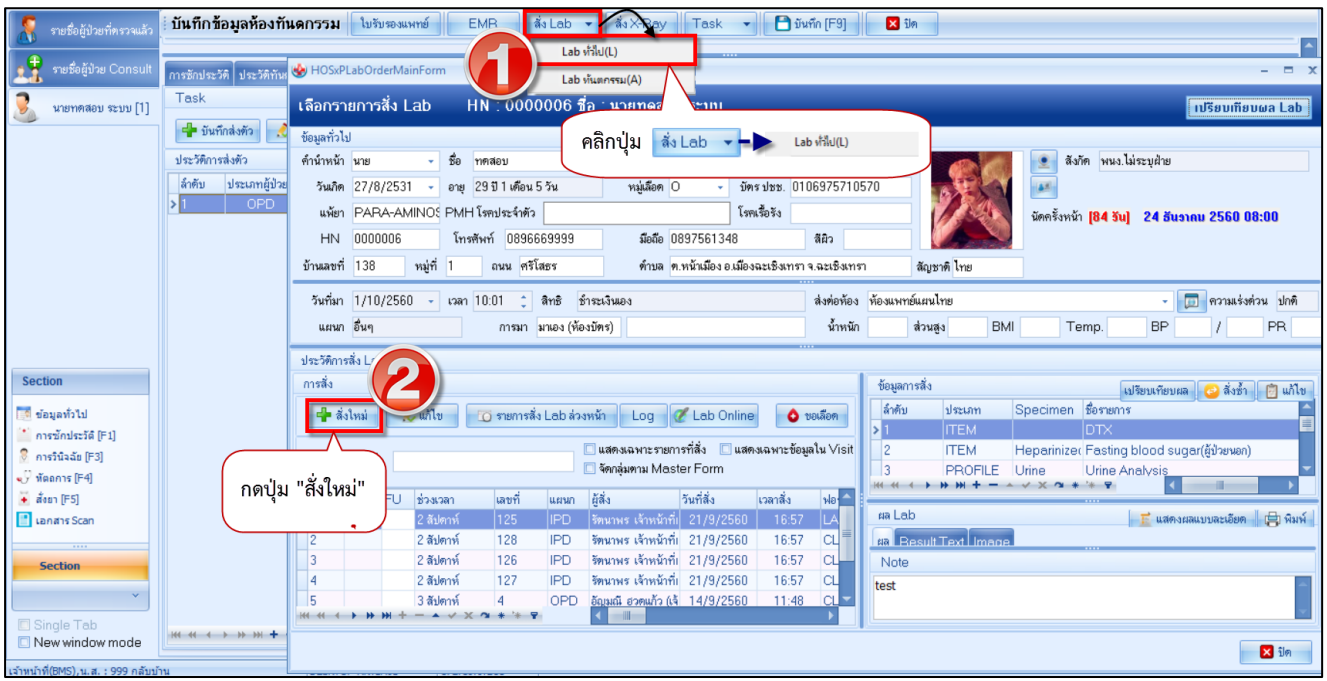

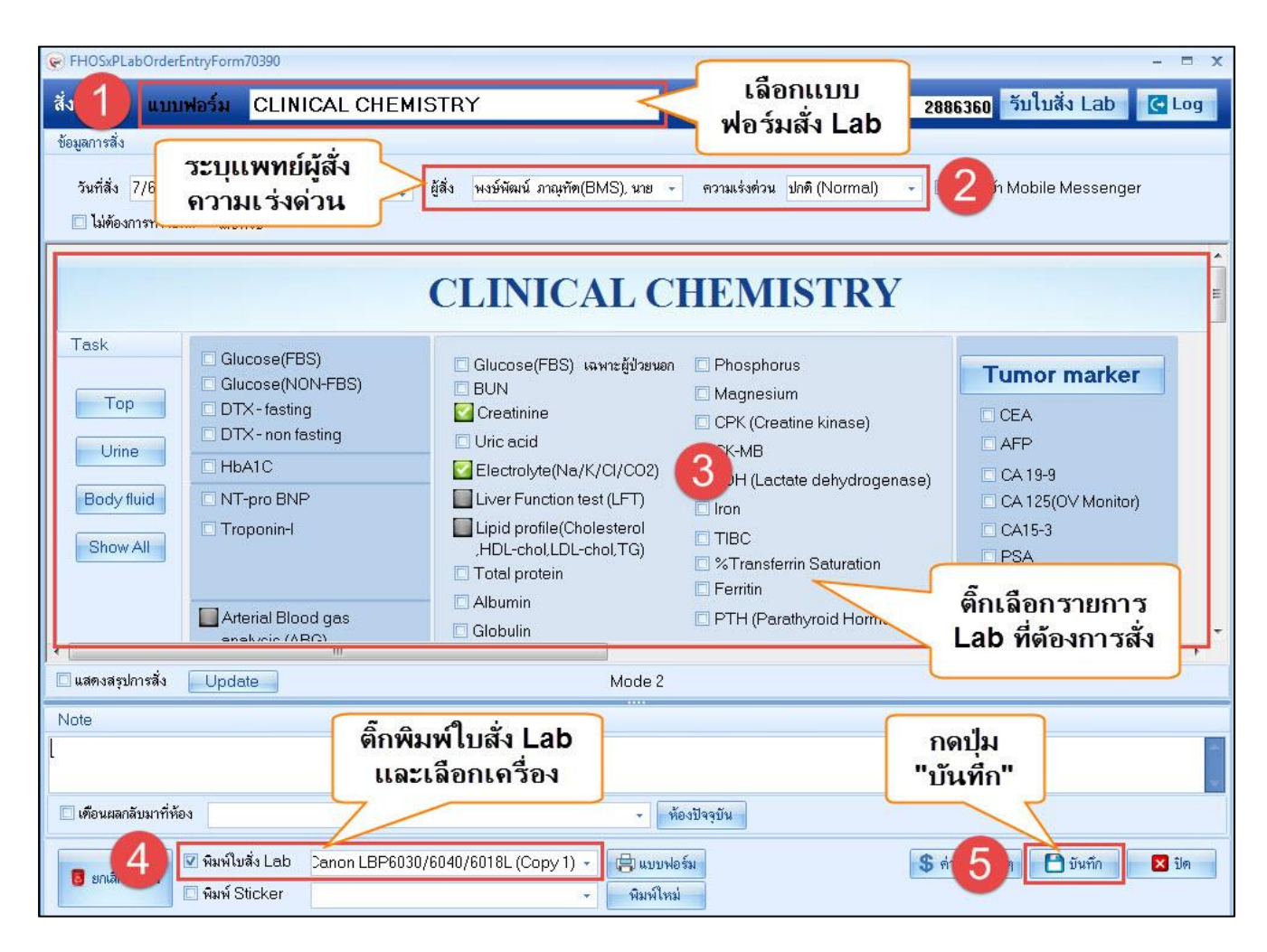

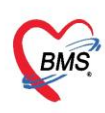

บริษัท บางกอก เมดิคอล ซอฟต์แวร์ จำกัด (สำนักงานใหญ่) เลขที่ 2 ชั้น 2 ซ.สุขสวัสดิ์ 33 แขวง/เขต ราษฎร์บูรณะ กรุงเทพมหานคร โทรศัพท์ 0-2427-9991 โทรสาร 0-2873-0292 เลขที่ประจำตัวผู้เสียภาษี 0105548152334

#### 9.2 การพิมพ์ใบรายงานผล Lab

| รายชื่อผู้ป่วยรอดรวจ 📲    | © Task <del>∗</del> วันที่ <mark>9/6/256</mark>         | 60 - Q                            |                                                                                                    |                               | ☑ Auto refresh                                  | 🗹 เรียงดามคิว | 😫 ปิดหน้าจอ |
|---------------------------|---------------------------------------------------------|-----------------------------------|----------------------------------------------------------------------------------------------------|-------------------------------|-------------------------------------------------|---------------|-------------|
| รายชื่อผู้ป่วยที่พรวจแล้ว | <b>ี่ บันทึกข้อมูลห้องฉุกเ</b><br>😪 HOSxPLabOrderMainFo | ฉิน ไปรับรองแหทย์ 1 สิ่ง Lab      | กดที่ปุ่ม<br>"สั่ง Lab"                                                                                        | บันทึก (F9) 🛛 🛛 ป             |                                                 | - = x         |             |
| 2                         | เลือกรายการสั่ง Lab                                     |                                   | and a second second second second second second second second second second second second second second second |                               | เปรียบเทียบเ                                    | Ha Lab        |             |
| <u></u>                   | ข้อมูลทั่วไป                                            |                                   |                                                                                                    |                               |                                                 | วันเ          | ที่ เวลา    |
|                           | ดำนำหน้า                                                |                                   |                                                                                                    |                               | สังกัด                                          |               |             |
|                           | วันเกิด                                                 |                                   |                                                                                                    |                               |                                                 |               |             |
|                           | แพ้ยา                                                   |                                   |                                                                                                    |                               | นัตครั้งหน้า <mark>[1 วัน] 10 มิอุนายน</mark> 2 | 2560 08:0(    |             |
|                           | HN                                                      |                                   |                                                                                                    |                               | [2 3u] [3 3u] [4 3u] [5 3u] [6 3                | iu] [7 วัน] [ |             |
|                           | บ้านเลขที่                                              |                                   |                                                                                                    | สัญชาติ ไทย                   |                                                 |               |             |
|                           | วันที่มา 9/6/2560                                       | - เวลา 08:00 🍵 สิทธิ ซ้ำระเงินเอง | ส่งต่อต้อง ท้อง                                                                                                | ษา คลินิกพิเศษ                | - 🐻 ความเร่งต่ว                                 | วน            |             |
|                           | แผนก อื่นๆ 🌔                                            |                                   | น้ำหนัก                                                                                                    | ส่วนสูง BMI                   | 0 Temp. BP                                      | / F           |             |
|                           | ประวัติการสั่ง Lab                                      | คลกเลอกรายการ                     |                                                                                                    |                               |                                                 |               |             |
|                           | การสิ่ง                                                 | Lab ที่ต้องการจะ                  | ข้                                                                                                    | อมูลการสิ่ง                   | เปลี่ยงแต้องเอล 🧑 สิ่งต่ำ                       | (ถ้า แล้ไข    |             |
|                           | 👍 สั่งใหม่ 🧷 แ                                          | พิมพ์ในรายงานผล                   | Online vetter                                                                                                  | กำดับ ประเภท S                | Specimen                                        |               |             |
|                           |                                                         | NAN 6D 3 IDN TRANK                | <u>&gt;</u>                                                                                                    | PROFILE                       | <sup>LOTTEDI</sup> กดปุ่ม                       |               |             |
|                           | Filter รายการสิ่ง                                       | 🗌 และ การร                        | า้สั่ง 🔲 แสดงเฉพาะข้อมูลใน Visit 📃                                                                             | PROFILE I                     | "พิมพ์"                                         |               | 8           |
|                           | ล้ำดับ รับรายก ยืนยันผล                                 | มีผลมิด วันที่สั่ง ฟอร์ม          |                                                                                                    | « · · · · · · · · · · · · · · | × × • + (                                       |               |             |
| 🔲 Single Tab              | >1 📀 📀                                                  | 🛕 9/6/2560 CLINICAL CHEMISTRY -   | 1 0 4                                                                                                    | a Lab                         | 📑 แสดงผลแบบละเอียด                              | 🖪 พิมพ์       |             |
| New window mode           | 2 🥝 🔞                                                   | 7/6/2560 PATHOLOGY(ตรวจชั้นนี้อ)  | B                                                                                                    | Result Text                   | line .                                          |               | <u> </u>    |
|                           |                                                         | 3/6/2560 Culture Urine            | A án                                                                                                    | คับ ผิดปกติ Critical ชื่อ     | 60                                              | <b></b>       |             |
|                           | 5 8 8                                                   | 3/6/2560 4 nin Pus szym           | a G 2                                                                                                    | A eG                          | FRICKD-EPI) 100                                 | 9             |             |
|                           | 6 🥥 🔞                                                   | 31/5/2560 CLINICAL CHEMISTRY -    | 1 C 3                                                                                                    | eG                            | FR(MDRD) 100                                    | 9             |             |
|                           | 7 2 8                                                   | 31/5/2560 Hematology-Hct/MBB      | H_ 4                                                                                                    | 🔺 Tot                         | al protein 6                                    | 6             |             |

| HOSxPReportDocumentPrintForm                                                       | - = x          |
|------------------------------------------------------------------------------------|----------------|
| พิมพ์เอกสาร                                                                        | LAB_ORDER 🧕    |
| กำหนดเอกสารที่ต้องการพิมพ์                                                         |                |
| 🗹 พิมพ์ โบรายงานผล                                                                 |                |
| เครื่องพิมพ์ \\192.168.135.72\Canon LBP6030/6040/6018L                             | + 🗖 Preview    |
| 🗖 พิมพ์                                                                            | •              |
| เครื่องพิมพ์                                                                       | + 🗆 Preview    |
| ๑๚ ติ๊ก"√"ที่ช่องพิมพ์ เลือก<br>แบบฟอร์มที่ต้องการปริ๋น<br>๓๚ และเลือกเครื่องพิมพ์ | • Preview      |
| เครื่องพิมพ์                                                                       | - Preview      |
| 🗖 พิมพ์                                                                            |                |
| เครื่องพิมพ์                                                                       | 👻 🗆 Preview    |
| 🗆 พิมพ์                                                                            | 5 <b>.</b>     |
| เครื่องพิมพ์ กดปุ่ม "ตกลง"                                                         | 👻 🗖 Preview    |
| Parameter 2885497                                                                  | <u>ราย (6)</u> |

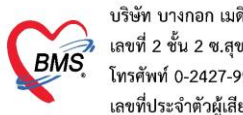

บริษัท บางกอก เมดิคอล ซอฟต์แวร์ จำกัด (สำนักงานใหญ่) เลขที่ 2 ชั้น 2 ซ.สุขสวัสดิ์ 33 แขวง/เขต ราษฎร์บูรณะ กรุงเทพมหานคร โทรศัพท์ 0-2427-9991 โทรสาร 0-2873-0292 เลขที่ประจำตัวผู้เสียภาษี 0105548152334

#### 10. การสังและพิมพ์ใบ Request X-Ray

| a | sk~ วันที่ <mark>5/6/2560 →</mark> Q                                                              |                                                                                                    |                                                                          | Auto refresh                                                                                                    | 🗹 เรียงตามคิว 🛛 ปิดหน้าจอ                                  |
|---|---------------------------------------------------------------------------------------------------|----------------------------------------------------------------------------------------------------|--------------------------------------------------------------------------|----------------------------------------------------------------------------------------------------|------------------------------------------------------------|
|   | บันทึกข้อมูลห้องฉูกเฉิน โบรับรองแหทย์ EMR สัง<br>♥ HOSxPRadiologyRequestMainForm<br>X-Ray Request | 1 is X-Ray                                                                                                    | กดที่ปุ่ม สั่ง )                                                         | X-Ray                                                                                                    |                                                            |
|   | กดที่ปุ่ม<br><sup>วันต้มา 5/6/</sup> "Form Request"                                               | รงพยาบาลสุจินทร์) ส่                                                                                                    | สัญชาติ<br>สัญชาติ<br>โงต่อห้อง ห้องยา OPD ชั้น 1                        | <ul> <li>สังภัค</li> <li>มัคครั้งหน้า [1 วีน]</li> <li>6 มิอุนาฮา</li> <li>[2 วัน] [3 วัน] [4 วัน] [5 วัน] [</li> </ul> | 2560 08:01<br>รัพ] (7 รัพ] [8 รัพ] [9 รัพ] [10 รัพ] [<br>• |
|   | นมพา อนจ<br>รายการสิ่ง X-Ray                                                                      | รายการสั่งส่วงหนัก           วันที         เวลา         ชี           5/6/2560         16:08         F           5/6/2560         16:08         C           31/5/2560         09:53         A | ม เทษท 45 สงผลูง 150 EM<br>ผลการอ่าน<br>เสลการอ่าน<br>PACs ▼ วันที่รายงา | 20 Temp. 372 BP 72                                                                                                    | <ul> <li>O2 Sat จุดวัด</li> <li>บรัวระ</li> </ul>          |

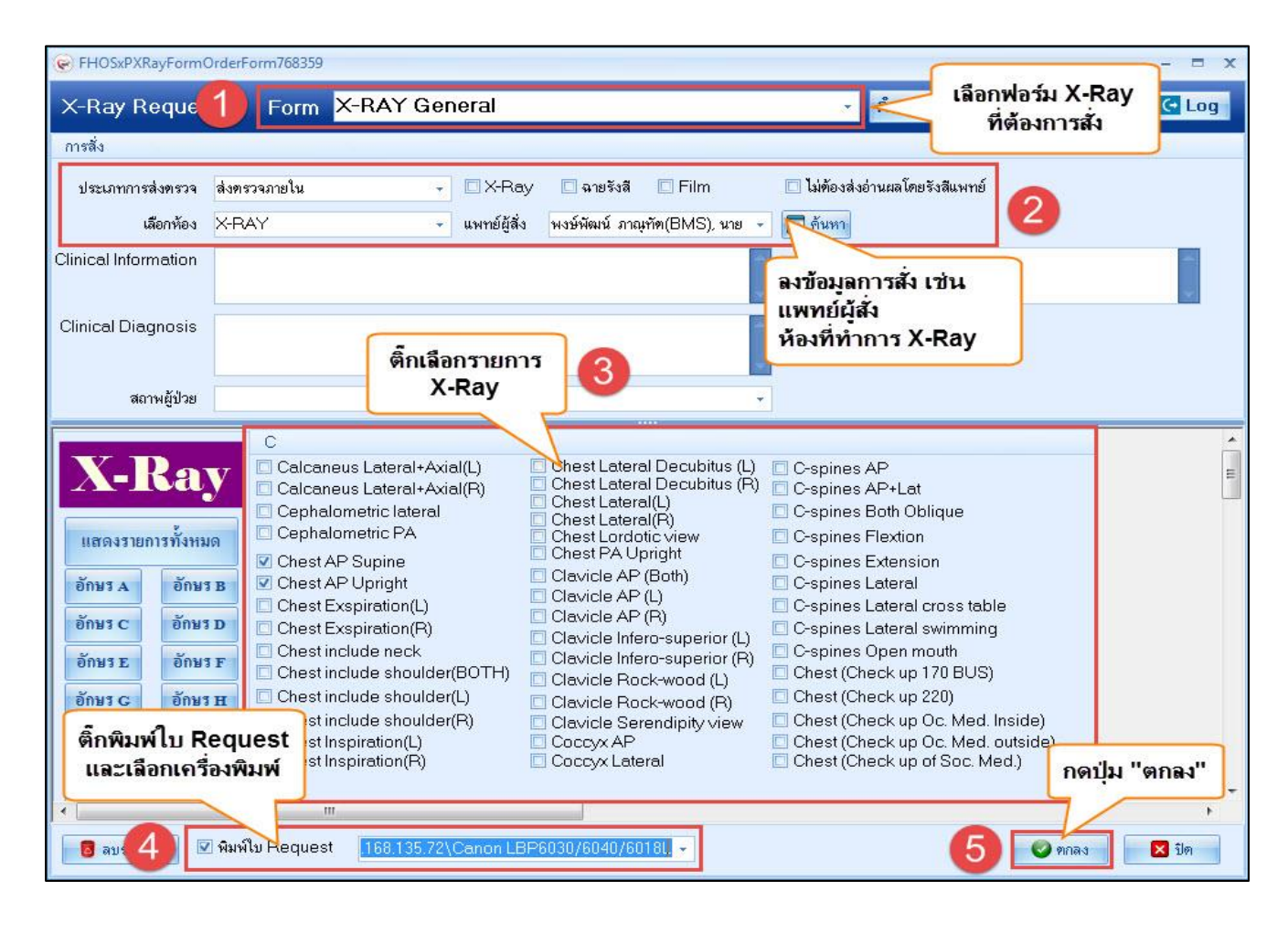

เอกสารฉบับนี้จัดทำขึ้นสำหรับโรงพยาบาลพุนพิน จังหวัดสุราษฎร์ธานี เท่านั้น ห้ามเผยแพร่โดยมิได้รับอนุญาต [8]

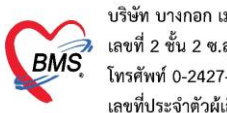

บริษัท บางกอก เมดิคอล ซอฟต์แวร์ จำกัด (สำนักงานใหญ่) BMS เลขที่ 2 ชั้น 2 ซ.สุขสวัสดิ์ 33 แขวง/เขต ราษฎร์บูรณะ กรุงเทพมหานคร โทรศัพท์ 0-2427-9991 โทรสาร 0-2873-0292 เลขที่ประจำตัวผู้เสียภาษี 0105548152334

#### 11. การพิมพ์ใบรับรองแพทย์

| O       =       DoctorWorkBenchOueueForm - BMS-HOSxP XE 4.0 : 4.60.5.16 DB : root@192.168.65.93:unittest [PostgreSQL:5432] (ร).         Applicati       OPD Reg       Refer Reg       โกร         Nのที่ปุ่ม       is       Nurse       Doctor       Dental       ER       EMS       Dispensa       Pharmac       Finance       Laborato       Radiolog       Operation         ©       DoctorWorkBenchQueueForm ×       "ใบรับรองแพทย์"       Inspensa       Pharmac       Finance       Laborato       Radiolog       Operation |                                     |                                                                                |  |  |  |  |  |
|----------------------------------------------------------------------------------------------------|-------------------------------------|--------------------------------------------------------------------------------|--|--|--|--|--|
| รายชื่อผู้ป่วยรอดรวจ 🧕 🧐 Tas                                                                                                    | k ju.                               |                                                                                |  |  |  |  |  |
| 🧏 รายชื่อผู้ป่วยที่ครวจแล้ว                                                                                                    | บันทึกข้อมูลห้อง                    | 🕽 ใบรับรองแพทย์ EMR สั่ง Lab สั่ง X-Ray Task 👻 🎦 บันทึก [F9] 🛛 ปิด             |  |  |  |  |  |
| รายชื่อผู้ป่วย Consult                                                                                                    | ผู้รับบริการ<br>คำนำหน้า<br>วันเกิด | PoctorWorkBenchPatientCertifiedListForm รายการใบรับรองแพทย์ที่ออกให้กับผู้ป่วย |  |  |  |  |  |
| 2                                                                                                    | แพ้ยา                               | Task                                                                           |  |  |  |  |  |
|                                                                                                    | HN<br>บ้านลงที่                     | ออกใหม่ 2 คงรายการเดิม                                                         |  |  |  |  |  |
|                                                                                                    | กดที่ป่ม                            | มีสุขัการออกไบรับรองแพทย์                                                      |  |  |  |  |  |
|                                                                                                    | "ออกใหม่"                           | ล้ำดับ วัน/เวลา ที่ออก ♥ ผู้ออกใบรับรอง note1 note2                            |  |  |  |  |  |
|                                                                                                    | ิ์ สัญญาณชีพ [C                     |                                                                                |  |  |  |  |  |
|                                                                                                    |                                     |                                                                                |  |  |  |  |  |
|                                                                                                    | น้ำหนัก<br>อัตราเต้นชีพจ            | 9                                                                              |  |  |  |  |  |

| Content Content Conten | rtifiedEntryForm                   |                          |                      |                                                                                                    |              | - = x                      |
|----------------------------------------------------------------------------------------------------|------------------------------------|--------------------------|----------------------|----------------------------------------------------------------------------------------------------|--------------|----------------------------|
| ออกใบรับรองแพทย์                                                                                                    |                                    |                          |                      |                                                                                                    |              | G                          |
| ข้อมูลทั่วไป                                                                                                    |                                    |                          |                      |                                                                                                    |              |                            |
| ดำนำหน้า                                                                                                    |                                    |                          |                      |                                                                                                    | สังกัด       |                            |
| วันเกิด                                                                                                    |                                    |                          |                      |                                                                                                    |              |                            |
| แพ้ยา                                                                                                    |                                    |                          |                      |                                                                                                    | นัดครั้งหน้า |                            |
| HN                                                                                                    |                                    |                          |                      |                                                                                                    |              |                            |
| บ้านเลขที่                                                                                                    |                                    |                          |                      | and the second second sec |              |                            |
| วันที่มา 7/6/2560 -                                                                                                    | ลงข้อมูลการออก                     | วกเขต (รพ.ตั้งเบิก)      | ส่งต่อห้อง ห้องกา    | สงิน OPD ชั้น 2                                                                                                    | - 5          | 🗻 ความเร่งด่วน 5:ผู้ป่วยท่ |
| แผนก อื่นๆ                                                                                                    | ใบรับรองแพทย์                      |                          | น้ำหนัก              | ส่วนสูง BMI                                                                                                    | 0 Temp.      | BP /                       |
|                                                                                                    |                                    | )                        |                      |                                                                                                    |              |                            |
| ที่อยู่ที่สามารถติดต่อได้<br>อาการที่ตรวจพบ<br>ประเภทไบรับรองแพทย์<br>ความเห็นและข้อแนะนำของแพ<br>การจิบิออัย                                                                                                    | ใบความเท็นแพทย์สมัครงาน<br>ทย์     | ปี<br>จำต่า หยุดงานจากวั | นที่                 | <ul> <li>ถึงวันที่</li> </ul>                                                                                                    |              |                            |
| 1114316990                                                                                                    |                                    |                          |                      |                                                                                                    |              |                            |
| หมายเหตุอื่นๆ<br>แพทย์อัุตรวจ                                                                                                    | ติ๊กพิมพ์ใบรับร<br>และเลือกเครื่อง | องแพทย์<br>เปริ้น        |                      | 🗆 ขอรับรอ<br>🤇 ขอรับรอ<br>กดปุ่ม<br>ได้นหา                                                                                                    | "บันทึก"     |                            |
| อ ลบ 2 🗹 พิมา                                                                                                    | พ์ใบรับรองแพทย์ .168.135.145\Ca    | non LBP6030/6040/601     | 8L (Copy 1) 👻 🗖 แสดง | าตัวอย่าง                                                                                                    | 30           | บันทึก 🗙 ปิด               |

เอกสารฉบับนี้จัดทำขึ้นสำหรับโรงพยาบาลพุนพิน จังหวัดสุราษฎร์ธานี เท่านั้น ห้ามเผยแพร่โดยมิได้รับอนุญาต [9]

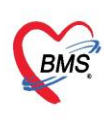

บริษัท บางกอก เมดิคอล ซอฟต์แวร์ จำกัด (สำนักงานใหญ่) เลขที่ 2 ชั้น 2 ซ.สุขสวัลดิ์ 33 แขวง/เขต ราษฎร์บูรณะ กรุงเทพมหานคร โทรศัพท์ 0-2427-9991 โทรสาร 0-2873-0292 เลขที่ประจำตัวผู้เสียภาษี 0105548152334

#### 12.บันทึก ส่งต่อคนไข้รับบริการจุดบริการอื่น เช่น **จุดซักประวัติทันตกรรม , ห้องการเงิน** และพิมพ์

#### เอกสาร

| 🍪 OPDSignDo        | ctorEntryForm      |                     |                   |                       |                 |                        |            | - = x    |
|--------------------|--------------------|---------------------|-------------------|-----------------------|-----------------|------------------------|------------|----------|
| ลงชื่อบันทึก       | ดรวจผู้ป่วย        |                     |                   |                       |                 |                        |            |          |
| ข้อมูลผู้รับบริการ | 5                  |                     | (                 |                       |                 |                        |            |          |
| HN 00              | 1111846            | ชื่อ                | 100100 201 5-111  |                       | ส์พริ           | 11101 จกัวระเงิ        |            | 9        |
|                    | 1111040            | 00                  |                   |                       |                 | 11101 11100            | THERE      |          |
| การสงคอ            |                    |                     |                   | _                     |                 | /                      | /          |          |
| ส่งต่อห้อง         | 399 กลับบ้าน       |                     |                   |                       | 🗊 จำต่า         | สถานะ ทรวจแล้ว         | •          | จ้ำต่า   |
| การประเมินส        | มรรถนะ             |                     |                   | ∽ ความเร่งด่วน ป      | กฑิ 🗸           | 🗹 ทรวจเสร็จ            | 1          |          |
| Task               |                    |                     |                   |                       |                 |                        |            |          |
|                    |                    |                     |                   | จำนวนเงินรอทำ         | รายการชำระ      |                        |            |          |
|                    | 🛿 พิมพ์เอกสาร [F1] |                     | 🕜 ยืนยัน [F9]     | จำนวนเงิน             | 18,9            | <mark>30.00</mark> ນາກ |            |          |
|                    | _                  |                     |                   |                       |                 |                        |            |          |
| การลงนาม           | หมายเหตุการลงน     | ามตรวจ              | รักษา             |                       |                 |                        |            |          |
| การพิมพ์           |                    |                     |                   |                       |                 |                        |            |          |
| ตัวเลือกการส่งต่อ  |                    |                     |                   |                       |                 |                        |            |          |
|                    |                    | 1091                |                   | -(6)—                 |                 |                        |            | <b>V</b> |
|                    | ลำดับ วันที่/เว    | งเล<br>วลา          | แพทย์             | ห้อง                  | កេរ             | ร้อง Computer          | สถานะ      |          |
|                    | > 1 9/9/2          | 560 13              | :05:11 เจ้าหน้าข่ | ที่ HOSxP   100 ศูนย์ | โดอมพิวเตอร์ DI | ESKTOP-NKVLA9L         | . ดรวจแล้ว |          |
|                    |                    |                     |                   |                       |                 |                        |            |          |
|                    |                    |                     |                   |                       |                 |                        |            |          |
|                    | H4 44 4 b bb       | <b>&gt;&gt; +</b> • |                   | 4                     |                 |                        |            |          |
|                    |                    |                     |                   |                       |                 |                        |            |          |
|                    |                    |                     |                   |                       |                 |                        |            | 🗙 ปิด    |

| การลงนาม          | ຈັນ | ยืนยันการพิมพ์ | ชื่อแบบฟอร์ม               | เครื่องพิมพ์                            |
|-------------------|-----|----------------|----------------------------|-----------------------------------------|
| การพิมพ์          | *   | <b>⊠</b>       | Doctor-OPDCARD             | HP LaserJet Professional P1102 (Copy 1) |
| ทัวเลือกการส่งท่อ | 1   |                | ตรวจสอบเอกสารที่ต้องการพิม | มพ์                                     |

ในหน้าจอยืนยันการบันทึกข้อมูล ประกอบด้วยส่วนต่างๆ ดังนี้

หมายเลข 1 คือ จุดที่ผู้รับบริการจะไปรับบริการเป็นจุดต่อไป เพื่อส่งรายชื่อในระบบไปยังจุดบริการนั้น

หมายเลข 2 คือ สถานการณ์ให้บริการ เช่น รอผลตรวจ ตรวจแล้ว กลับบ้าน เป็นต้น

หมายเลข 3 คือ การพิมพ์เอกสาร ให้กดที่ปุ่มพิมพ์เอกสาร แล้วเลือกแบบฟอร์มที่ต้องการพิมพ์

หมายเลข 4 คือ ยืนยันการบันทึก หรือกดปุ่ม F9

หมายเลข 5 คือ ค่าใช้จ่ายที่คนไข้ต้องชำระเงินในการรับบริการครั้งนี้

หมายเลข 6 คือ ประวัติการบันทึกข้อมูลของคนไข้คนนี้ ว่ามีใคร จุดบริการใด บันทึกข้อมูลบ้าง